# **TUTORIAL: ACCESO A CURSOS**

## ACADEMIA

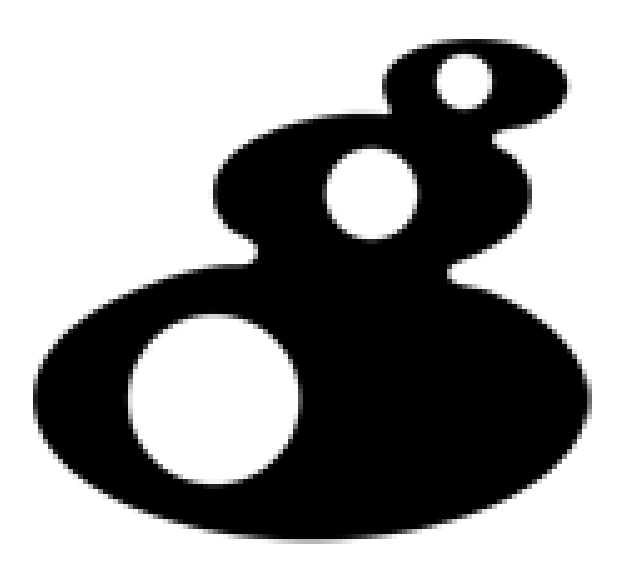

RAGIF

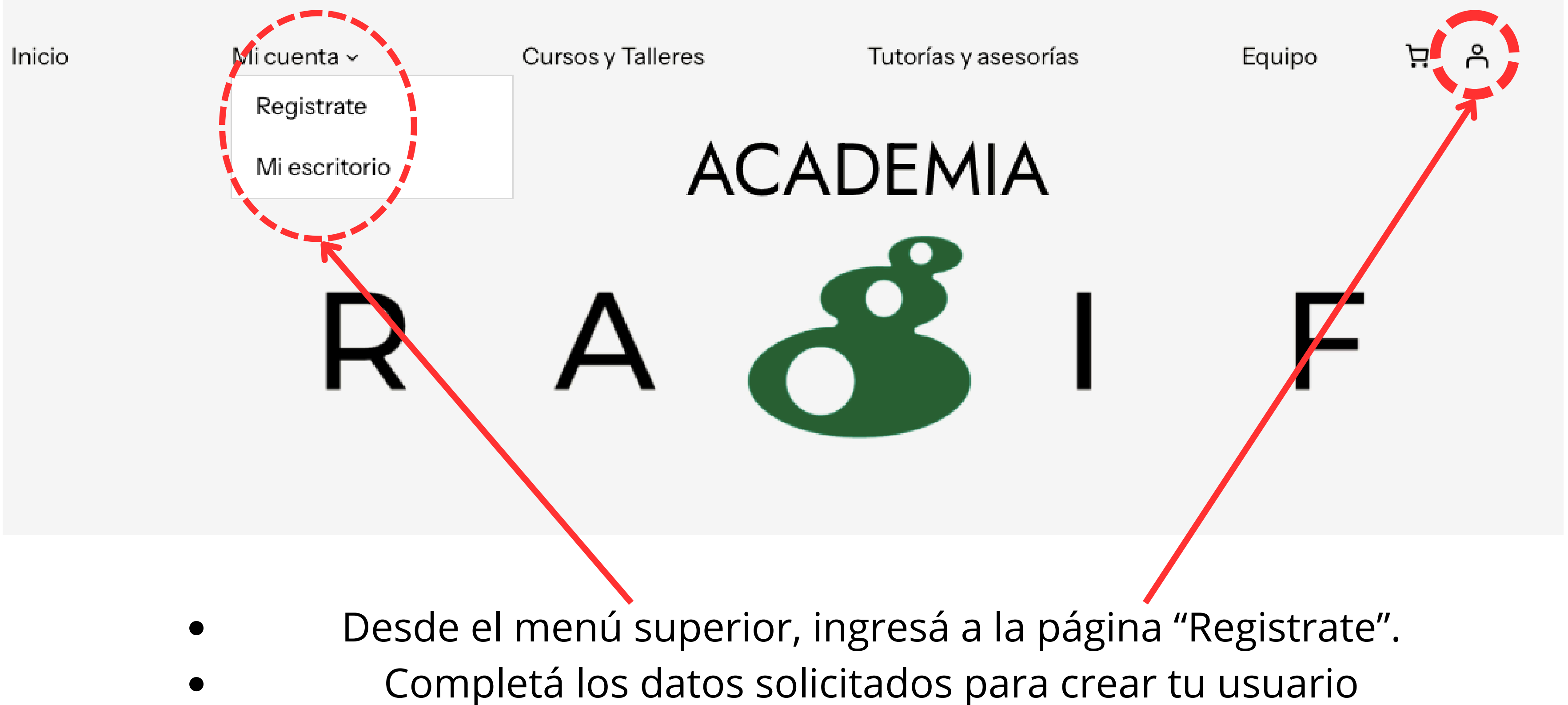

Desde "Mi escritorio" > "Ajustes", completá tu perfil (foto, bio, etc.)

- Explorá los cursos y talleres ingresando desde el menú superior. Tené en cuenta las fechas y horarios de cursada para inscribirte (salvo si es una actividad asincrónica)
- Clickea el botón "Agregar al carrito" del curso que desees, y luego, "Finalizar compra"

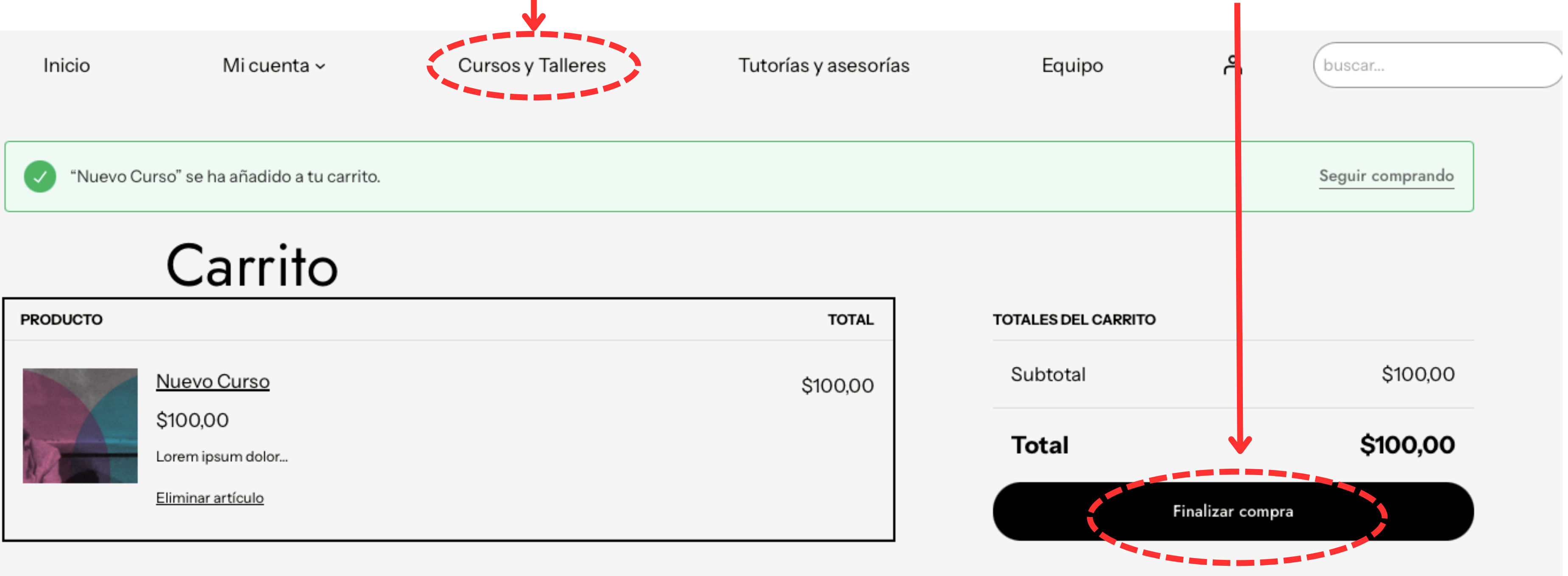

| PRODUCTO |                                                                   | TOTAL    |
|----------|-------------------------------------------------------------------|----------|
|          | Nuevo Curso<br>\$100,00<br>Lorem ipsum dolor<br>Eliminar artículo | \$100,00 |

### Dirección de facturación

Introduce la dirección que coincida con tu método de pago.

| Nombre                     | Apellidos | • |
|----------------------------|-----------|---|
| País / Región<br>Argentina | ~         | ] |
| Dirección de la calle      |           |   |

+ Añadir apartamento, habitación, escalera, etc.

| Población           | Región / Provincia<br>Seleccionar un región / provincia |
|---------------------|---------------------------------------------------------|
|                     |                                                         |
| Código postal / ZIP | Teléfono (opcional)                                     |

### Opciones de pago

| 0                                                        | Transferencia bancaria                     |
|----------------------------------------------------------|--------------------------------------------|
| $\begin{tabular}{ l l l l l l l l l l l l l l l l l l l$ | Medios de pago disponibles en Mercado Pago |

Completá los datos de facturación solicitados y elegí un medio de pago Seguí las instrucciones para abonar. Si elegís "Transferencia Bancaria", no olvides mandarnos el comprobante a academiaragif@gmail.com

Si residís fuera de Argentina y abonás desde el exterior, contactanos antes a academiaragif@gmail.com

|                        | Contenido del curso |       |
|------------------------|---------------------|-------|
|                        | Clase 1 (j          | 0/1 🔨 |
|                        | 🗐 primer encuentro  | 0     |
| STATISTICS.            | Clase 2 (j)         | 0/1 > |
|                        | Clase 3 🕞           | 0/1 > |
| Nuevo Curso            | Clase 4 (i)         | 0/1 > |
|                        | 7                   |       |
| por Gonzalo Santaya    |                     |       |
| Empezar el aprendizaje |                     |       |
|                        |                     |       |

Una vez acreditado el pago, volvé a la página de cursos y talleres En la actividad que hayas abonado te aparecerá el botón "Empezar el aprendizaje" Ahí vas a acceder al contenido del curso, links para los encuentros sincrónicos, bibliografía, y demás materiales

Acerca de las clases

LINK ENCUENTRO

LINK A BIBLIO

# POR CUALQUIER CONSULTA CONTACTANOS A ACADEMIARAGIF@GMAIL.COM O PONETE EN CONTACTO CON LX DOCENTE/TALLERISTA A CARGO DE LA ACTIVIDAD

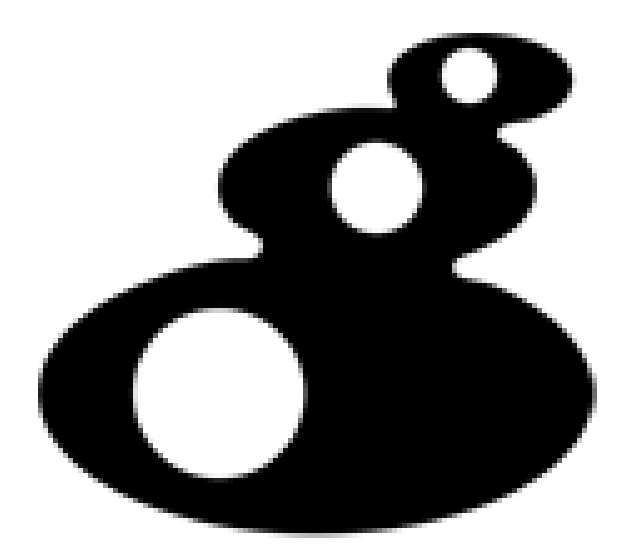

RAGIF